## All India Institute of Speech and Hearing: Mysuru-06 Library and Information Centre

**Faculty Profile Updating Instruction Manual** 

- 1. Go to <u>www.aiish.ac.in</u> and click **Faculty Profile System** link available on the left side bar
- 2. Search for your first name by selecting the 'Expert Name' field from the pop-down menu of the search box (Figure 1)

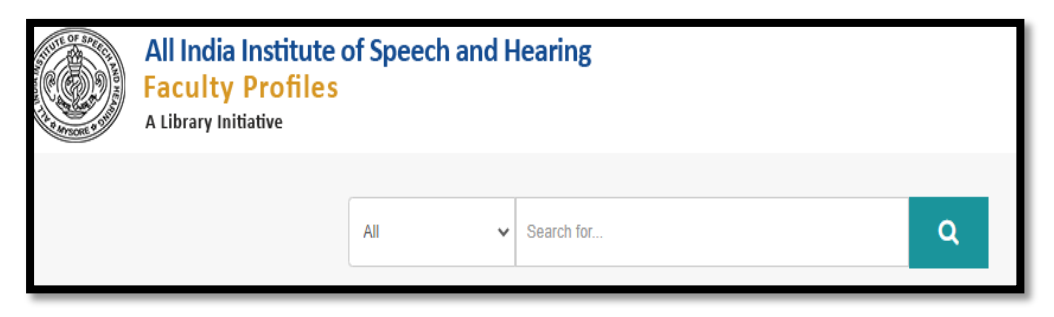

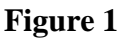

3. From the resulting Profile Page (Figure 2), click the tab, View Profile

| Expert Name 🗸 🗸               | sandeep                                                                                                    |                                                                                                    | <b>Q</b> Search                                                           |
|-------------------------------|----------------------------------------------------------------------------------------------------|----------------------------------------------------------------------------------------------------|---------------------------------------------------------------------------|
| • Free Search • Exact Search  | ch                                                                                                    |                                                                                                    | -                                                                         |
| ). of Results sandeep ( 1 ) i | n 8 ms                                                                                                    | Sort By : Expert ID                                                                                                    | ✓ Show : 15 ✓                                                             |
|                               | Dr Sandeep Maruthy Audiology and Speech-Language I am an Audiologist by profession designation. My primary interest is in auditory system, particularly the elect Department of Audiology | Professor Pathology I am a clinician by heart and teacher diagnostic audiology. Physiological as trophysiological assessment is my exp Karnataka | Expert ID : 308022<br>cum researcher by<br>issessment of the<br>evertise. |

Figure 2

4. From the resulting page (Figure 3), click the tab Edit Profile

| S                                         |              |
|-------------------------------------------|--------------|
| ♥ Vidwan-ID : 308022                      | Edit Profile |
|                                           |              |
| Dr Sandeen Maruthy                        |              |
| Professor                                 |              |
| All India Institute of Speech and Hearing |              |
|                                           |              |
| Google Scholar                            |              |

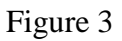

 Now, the system will prompt for 'Username and Password' (Figure 4). Click the Forgot password option.

| Log | in                            |   |             |
|-----|-------------------------------|---|-------------|
|     | Username or Email             | ۵ |             |
|     | Password<br>Forgot password ? |   |             |
|     |                               |   |             |
|     |                               |   | Close Login |

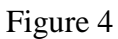

- 6. In the resulting **Password Recovery** box (Figure 5), enter your AIISH email id and reset the account using the auto-generated email message
- 7. Now, login using the new password created and the email id as username and update/edit the required entries.